Sulla piattaforma di formazione aziendale **emood** è stato installato il nuovo **WAF (Web Application Firewall),** un sistema di sicurezza che potrebbe interferire con il normale funzionamento dell'applicativo.

**È importante segnalare** eventuali "**falsi positivi**", cioè blocchi da parte dello strumento durante un normale funzionamento del servizio.

## Ecco come:

- In caso di "blocco" viene aperta una pagina con un ID univoco evento: copiare la url della pagina e l'ID, informazioni necessarie da inserire nella segnalazione.
- 2. Accedere quindi alla procedura Jira Service Desk con le nostre credenziali di dominio.
- 3. Selezionare "Sicurezza ICT e SOC / Verifiche su WAF".
- 4. Inserire le seguenti informazioni:
  - nel campo Summary: EMOOD
  - nel campo **URL**: la url della pagina di blocco
  - nel campo **ID evento**: l'ID dell'errore presente nella pagina di blocco